# Alibaba Cloud MQTT

**Quick Start** 

Issue: 20190914

MORE THAN JUST CLOUD | **[-]** Alibaba Cloud

### Legal disclaimer

Alibaba Cloud reminds you to carefully read and fully understand the terms and conditions of this legal disclaimer before you read or use this document. If you have read or used this document, it shall be deemed as your total acceptance of this legal disclaimer.

- 1. You shall download and obtain this document from the Alibaba Cloud website or other Alibaba Cloud-authorized channels, and use this document for your own legal business activities only. The content of this document is considered confidential information of Alibaba Cloud. You shall strictly abide by the confidentiality obligations. No part of this document shall be disclosed or provided to any third party for use without the prior written consent of Alibaba Cloud.
- 2. No part of this document shall be excerpted, translated, reproduced, transmitted, or disseminated by any organization, company, or individual in any form or by any means without the prior written consent of Alibaba Cloud.
- 3. The content of this document may be changed due to product version upgrades , adjustments, or other reasons. Alibaba Cloud reserves the right to modify the content of this document without notice and the updated versions of this document will be occasionally released through Alibaba Cloud-authorized channels. You shall pay attention to the version changes of this document as they occur and download and obtain the most up-to-date version of this document from Alibaba Cloud-authorized channels.
- 4. This document serves only as a reference guide for your use of Alibaba Cloud products and services. Alibaba Cloud provides the document in the context that Alibaba Cloud products and services are provided on an "as is", "with all faults " and "as available" basis. Alibaba Cloud makes every effort to provide relevant operational guidance based on existing technologies. However, Alibaba Cloud hereby makes a clear statement that it in no way guarantees the accuracy, integrity , applicability, and reliability of the content of this document, either explicitly or implicitly. Alibaba Cloud shall not bear any liability for any errors or financial losses incurred by any organizations, companies, or individuals arising from their download, use, or trust in this document. Alibaba Cloud shall not, under any circumstances, bear responsibility for any indirect, consequential, exemplary, incidental, special, or punitive damages, including lost profits arising from the use

or trust in this document, even if Alibaba Cloud has been notified of the possibility of such a loss.

- 5. By law, all the content of the Alibaba Cloud website, including but not limited to works, products, images, archives, information, materials, website architecture, website graphic layout, and webpage design, are intellectual property of Alibaba Cloud and/or its affiliates. This intellectual property includes, but is not limited to, trademark rights, patent rights, copyrights, and trade secrets. No part of the Alibaba Cloud website, product programs, or content shall be used, modified , reproduced, publicly transmitted, changed, disseminated, distributed, or published without the prior written consent of Alibaba Cloud and/or its affiliates . The names owned by Alibaba Cloud shall not be used, published, or reproduced for marketing, advertising, promotion, or other purposes without the prior written consent of Alibaba Cloud. The names owned by Alibaba Cloud include, but are not limited to, "Alibaba Cloud", "Aliyun", "HiChina", and other brands of Alibaba Cloud and/or its affiliates, which appear separately or in combination, as well as the auxiliary signs and patterns of the preceding brands, or anything similar to the company names, trade names, trademarks, product or service names, domain names, patterns, logos, marks, signs, or special descriptions that third parties identify as Alibaba Cloud and/or its affiliates).
- 6. Please contact Alibaba Cloud directly if you discover any errors in this document.

## **Generic conventions**

Table -1: Style conventions

| Style           | Description                                                                                                    | Example                                                                                                    |
|-----------------|----------------------------------------------------------------------------------------------------|----------------------------------------------------------------------------------------------------|
|                 | This warning information<br>indicates a situation that will<br>cause major system changes,<br>faults, physical injuries, and other<br>adverse results. | <b>Danger:</b><br>Resetting will result in the loss of<br>user configuration data.                                |
|                 | This warning information<br>indicates a situation that may<br>cause major system changes,<br>faults, physical injuries, and other<br>adverse results.  | Warning:<br>Restarting will cause business<br>interruption. About 10 minutes are<br>required to restore business. |
|                 | This indicates warning informatio<br>n, supplementary instructions,<br>and other content that the user<br>must understand.                             | • Notice:<br>Take the necessary precautions<br>to save exported data containing<br>sensitive information.         |
|                 | This indicates supplemental<br>instructions, best practices, tips,<br>and other content that is good to<br>know for the user.                          | Note:<br>You can use Ctrl + A to select all<br>files.                                                             |
| >               | Multi-level menu cascade.                                                                                                    | Settings > Network > Set network<br>type                                                                          |
| Bold            | It is used for buttons, menus<br>, page names, and other UI<br>elements.                                                                               | Click OK.                                                                                                    |
| Courier<br>font | It is used for commands.                                                                                                    | Run the cd / d C :/ windows<br>command to enter the Windows<br>system folder.                                     |
| Italics         | It is used for parameters and variables.                                                                                                    | bae log list<br>instanceid Instance_ID                                                                            |
| [] or [a b]     | It indicates that it is a optional<br>value, and only one item can be<br>selected.                                                                     | ipconfig [-all -t]                                                                                                |

| Style       | Description                                                                        | Example                          |
|-------------|------------------------------------------------------------------------------------|----------------------------------|
| {} or {a b} | It indicates that it is a required<br>value, and only one item can be<br>selected. | <pre>swich {stand   slave}</pre> |

## Contents

| Legal disclaimer    | I |
|---------------------|---|
| Generic conventions | I |
| 1 Quick start guide | 1 |

## 1 Quick start guide

This topic provides the quick start guide on how to use Message Queue for MQTT to send and receive messages through the MQTT protocol that is supported by default.

If you want to access through a non-MQTT protocol, such as China New Energy Vehicle National Standards or China National GB-808 Standards, you must purchase Message Queue for MQTT Enterprise Platinum Edition. We provide the documentation and Customer Services for the Enterprise Platinum Edition in separate channels.

#### Background

Message Queue for MQTT must be used with backend MQ.

- An Message Queue for MQTT instance is a stateless gateway instance that is used to maintain client connections and to forward messages in mobile Internet and IoT scenarios. It does not support message data persistence. Therefore, you must configure a message storage instance for message storage and message data persistence.
- Currently, each Message Queue for MQTT instance (gateway instance) must be bound to a storage instance (MQ instance). Non-persistent usage (in direct push mode, where messages are not persistent) will be available in the future.
- Currently, Message Queue for MQTT only supports MQ instances for backend message storage. Message Queue for MQTT will support other types of storage instances in the future, such as Kafka and AMQP (RabbitMQ).
- Currently, you can create a limited number of Message Queue for MQTT instances in a region, and one Message Queue for MQTT instance can be bound to only one MQ instance. For the maximum number of instances that can be created in one region, see the console prompts.

When using Message Queue for MQTT, note the following network access restrictions:

Only the topics and group IDs on the same instance in the same region can be interconnected. For example, if a topic is created on Instance A in China (Beijing), then the topic can be accessed only by the Message Queue for MQTT client (hereinafter referred to as the client) with the group ID that is created on Instance A in China (Beijing).

Process

## **Figure 1-1: Quick start process** shows how to send and receive messages through Message Queue for MQTT.

Figure 1-1: Quick start process

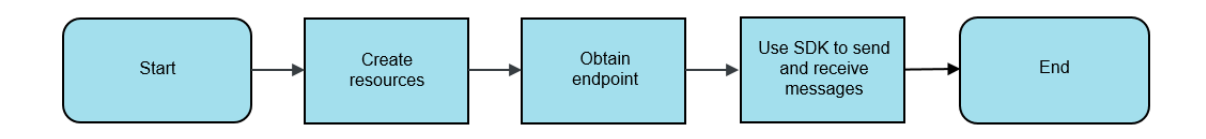

As shown in Figure 1-1: Quick start process, you must create resources before sending and receiving messages on a client. Otherwise, the Message Queue for MQTT broker may deny the connections with invalid client IDs.

#### Prerequisites

- You have activated the parent MQ service. If not, activate this service.
- You have an Alibaba Cloud AccessKey. For more information, see #unique\_4.

#### Step 1: Create resources

The resources include:

- Message Queue for MQTT Instance (for maintaining client connections and forwarding messages)
- Message storage instance (for message storage, and only MQ instances are currently supported)
- · Topic (level-1 topic for message sending and subscription, that is, the parent topic)
- · Group ID (for client identification)

1. Select a region.

Determine the region in which the resources are to be created based on your service needs.

- a. Log on to the MQ console.
- b. In the upper-left corner of the console, click the drop-down arrow on the right of the product name to switch Message Queue to AliwareMQ for IoT.

Figure 1-2: Switch services

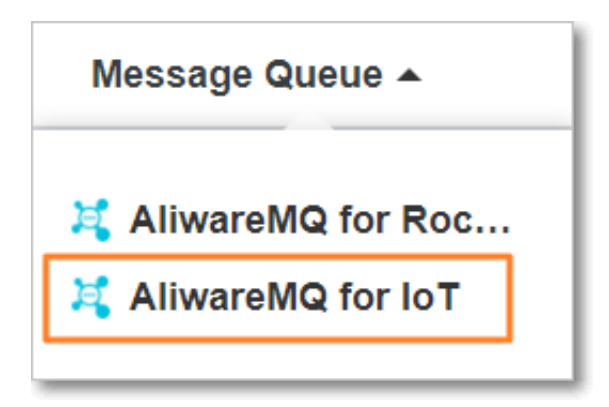

- c. In the top navigation bar, select a region in which you want to create the resources, such as China (Beijing).
- 2. Create an Message Queue for MQTT instance.

First, you must create an Message Queue for MQTT instance. Note the following before creating an instance:

- You can create a limited number of instances in each region. For more information, see the console prompts.
- Estimate the TPS, number of connections, and number of subscriptions based on the service scenario. Select the appropriate instance specifications. For subscription instances, if you select an excessively small specification, rate limiting and throttling may be triggered and your services may be affected
   Pay-As-You-Go instances also have a threshold that is set by default. If the

threshold is exceeded, you need to submit a ticket for allocation. For the specific thresholds, see the default alarm levels of the instance.

• A Standard Edition instance takes effect upon purchase. An Enterprise Platinum Edition instance takes time to deploy and you will be notified when the instance is available.

Follow these steps to create an Message Queue for MQTT instance:

- a. In the left-side navigation pane, click Overview.
- b. On the Instances page, click Create Instance in the upper-right corner.
- c. In the Create Instance dialog box, select an Message Queue for MQTT instance version and go to the Purchase page. Select specifications as needed and complete the purchase as prompted.

Return to the Overview page of the console, where you should be able to see the purchased (created) Message Queue for MQTT instance.

3. Create and bind a data storage instance.

After creating an Message Queue for MQTT instance, you must create an instance for storing topics and messages and bind the message storage instance to the Message Queue for MQTT instance. (Currently, only MQ instances are supported for data storage.)

The binding has the following limits:

- An Message Queue for MQTT instance can be bound only once, and its bound message storage instance cannot be changed once the binding is completed.
- Each storage instance can be bound to only one Message Queue for MQTT instance. One-to-multiple binding is not supported.
- The two instances to be bound must have the same namespace type. That is, an instance with an exclusive namespace cannot be bound to an instance with a non-exclusive namespace.
- If you delete the storage instance bound to an Message Queue for MQTT instance in advance, the Message Queue for MQTT instance may be unavailable.

Follow these steps to create and bind a storage instance:

- a. In the left-side navigation pane, click Instances. On the Instances tab page that appears by default, select the created Message Queue for MQTT instance.
- b. In the Step 2: Configure Message Storage section, click the MQ >> box.

Figure 1-3: Bind an instance

| MQTT <del>-</del>                        | Create Instance                                                                                                    | Create Instance                                                                    |
|------------------------------------------|----------------------------------------------------------------------------------------------------|------------------------------------------------------------------------------------|
| Overview<br>Instances                    | Instance Name: mqtt                                                                                                    | Monitor Renew Upgrade Delete Instance                                              |
| Message Storage<br>Groups<br>Connections | Instance ID: mqtt-                                                                                                    | Instance Type: Standard Instance Description:                                      |
| Statistics<br>Signature Verification     | Step 2: Configure Message Storage       Complete message storage settings. You can set         RockettMQ >>       MQ uses RockettMQ for storage. MQTT is connected to RockettMQ. | act a product for storage. AMQP >> Available Soon                                  |
|                                          | Step 3: Obtain Endpoint Information The system will automatically provide the information about the access point after you com                                                   | plete the creation process of the MQTT instance and message storage configuration. |

c. In the Configure Message Storage dialog box, set the parameters based on the instance and your requirements.

Figure 1-4: Select an existing instance

| Configure Message Storage                         |        |                          | >                                     | < |
|---------------------------------------------------|--------|--------------------------|---------------------------------------|---|
| • Select Existing Instance Create Shared Instance | e 🔵 Pu | rchase Platinum Instance | 4                                     |   |
| MQ_INST                                           |        | RocketMQ Standard        | Naming<br>Rule Separate<br>namespaces |   |
| MQ_INST_                                          |        | RocketMQ Standard        | Naming<br>Rule Separate<br>namespaces |   |
|                                                   |        |                          | OK Cancel                             |   |

• If you have not purchased a MQ instance, do as follows:

- Click Create Shared Instance to create a MQ Standard Edition instance. Enter an instance name and description. Then, click OK.

| Configure Messag                                    | ge Storage                                                                                                    | × |
|-----------------------------------------------------|----------------------------------------------------------------------------------------------------|---|
| Select Existing Ins                                 | tance • Create Shared Instance 		Purchase Platinum Instance                                                                                                    |   |
| 1. Separate na<br>machines;     2. You can created. | imespaces. The name of a topic must be unique within the instance. Instances are deployed on <b>different</b> ate an unlimited number of Platinum instances within each region. You cannot change the region after an instance is |   |
| Region:                                             | Germany (Frankfurt)                                                                                                    |   |
| * Instance Name                                     | Enter an instance name 0/1                                                                                                    | D |
| Description                                         | Enter the description.                                                                                                    |   |
|                                                     | 0/12                                                                                                    | 8 |
|                                                     |                                                                                                    |   |
|                                                     | OK Cancel                                                                                                    |   |

- Click Purchase Platinum Instance to create a MQ Platinum Edition instance. Click Buy MQ Platinum and follow the prompts on the page to complete the purchase (creation).

Figure 1-6: Create a Platinum Edition instance

| Configure Message Storage                                                                                                    | $\times$ |
|----------------------------------------------------------------------------------------------------|----------|
| Select Existing Instance Create Shared Instance Platinum Instance                                                                                                    |          |
| <ol> <li>Separate namespaces. The name of a topic must be unique in the instance. Instances are <b>logically</b> isolated;</li> <li>You can create up to eight instances in each region. You cannot change the region after an instance is created.</li> </ol> |          |
| Buy RocketMQ Platinum                                                                                                    |          |
| ОК Салс                                                                                                    | el       |

After an instance is created, repeat Step i and Step ii, select Select Existing Instance, click the created MQ instance, and click OK to complete the binding.

4. Create a Topic.

To send and receive messages over MQTT, you must create an MQTT parent topic. Subtopics at different levels can be directly used in code without the need to create them.

A one-to-one binding relationship is established between the Message Queue for MQTT instance and the storage instance. Therefore, the topic is actually created on the storage instance and mapped to the Message Queue for MQTT console. You can also perform all topic operations in the MQ console.

If you have already created a topic on the MQ instance, you can use this topic directly. If you have not created any topics, perform the following steps:

- a. In the left-side navigation pane, click Message Storage.
- b. On the Message Storage page, select the created Message Queue for MQTT instance and click Create Topic.

Figure 1-7: Create a topic

| MQTT <del>v</del> | Message Storage               |                          |                  |
|-------------------|-------------------------------|--------------------------|------------------|
| Overview          | Message Storage Configuration |                          |                  |
| Instances         |                               |                          |                  |
| Message Storage   | CocketMQ                      | Message Storage Instance | Topics           |
| Groups            | **                            | MQ_INST_                 | 6                |
| Connections       |                               |                          | []               |
| Statistics        | Topics                        | 请输入                      | Q Create Topic 🕥 |

c. In the Create Topic dialog box, enter a topic name, select the message type of the topic for message storage, sending, and receiving, and enter remarks. Then, click OK.

### Note:

To use an Message Queue for MQTT client to send ordered messages, select the ordered message type. Currently, Message Queue for MQTT clients do not support strongly ordered messages in consumption scenarios. 5. Create a group ID.

A group ID specifies the name of a group of nodes with identical logic and functions, representing a category of devices with the same functions. The group ID and device ID are used together to identify the client ID of an MQTT client. For more information, see #unique\_5.

- a. In the left-side navigation pane, click Groups.
- b. On the Groups page, select the created Message Queue for MQTT instance and click Create Group ID.

| Figure 1-8: Create a group | וכ | D |
|----------------------------|----|---|
|----------------------------|----|---|

| MQTT ¥                       | Groups post-     |                        |            |                                       |
|------------------------------|------------------|------------------------|------------|---------------------------------------|
| Overview                     | Enter a group ID | Query                  |            | Create Group ID                       |
| Instances<br>Message Storage | Group ID 1       | Created At J1          | Status     | Actions                               |
| Groups                       | GID              | Apr 11, 2019, 14:47:13 | In Service | Sample<br>Code   Connections   Delete |

c. In the Create Group ID dialog box, enter a group ID and click OK.

The group ID appears on the Groups page after being created. The Groups page shows all your group IDs in the current region.

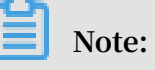

- Delete the group ID in a timely manner if it is no longer needed.
- A group ID can only be used by the account that created it. A group ID that is created by the primary account cannot be used by a sub-account. The subaccount must create its own group IDs separately.

#### Step 2: Obtain an endpoint

To use an SDK to send and receive messages, you must use an endpoint to access the Message Queue for MQTT instance. An Message Queue for MQTT instance endpoint consists of the instance domain and port.

After the Message Queue for MQTT instance and the MQ instance are bound, the endpoint information is immediately displayed in the Endpoint Information area.

You can also obtain the endpoint information by performing the following steps after binding the Message Queue for MQTT instance and the MQ instance:

- 1. In the top navigation bar of the console, select the region where the created resource is located, and then choose Instances in the left-side navigation pane.
- 2. On the Instances tab page that appears by default, select the created Message Queue for MQTT instance and click the Instance Information tab.
- 3. On the Instance Information tab page, view the domain name of the endpoint in the Endpoint Information area.

| MQTT +              | Instances                         |
|---------------------|-----------------------------------|
| Overview            |                                   |
| Instances           | Expired on: 2019-06-30            |
| Message Storage     |                                   |
| Groups              | Instance Information Statistics   |
| Connections         | Instance Name: mqtt               |
| Statistics          |                                   |
| Signature Verificat | Instance ID: mqtt-                |
|                     | NameSpace: Separate namespace (?) |
|                     | Message Storage Configuration     |
|                     | RocketMQ                          |
| =                   | Endpoint Information              |
|                     | Intranet Endpoint: mqtt-cn-       |
|                     | Public Endpoint: mqtt-cn          |
|                     |                                   |

Figure 1-9: Obtain the endpoint

Public Endpoint and Intranet Endpoint are available. We recommend that you use public endpoints for clients in IoT and mobile Internet scenarios. Intranet endpoints are for use only in some special scenarios. In general, we recommend that you use the server-side MQ products in cloud server scenarios, such as MQ.

MOTT

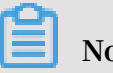

Note:

To connect to the service with an endpoint on a client, use the domain name rather than the IP address because the IP address can change at any time. Alibaba Cloud is not responsible for any service interruptions caused by the direct use of IP addresses.

#### Port

Currently, Message Queue for MQTT supports MQTT on TCP, MQTT SSL, WebSocket, WebSocket SSL/TLS, and Flash. The corresponding service ports are listed in Table 1-1: Port description. Replace the port number in an endpoint as required.

#### Table 1-1: Port description

| MQTT on TCP | SSL  | WebSocket | WebSocket SSL<br>/TLS | Flash |
|-------------|------|-----------|-----------------------|-------|
| 1883        | 8883 | 80        | 443                   | 843   |

Step 3: Send and subscribe to messages by using an SDK

1. Download the client SDK. For the download addresses of SDKs in different languages, see #unique\_6.

Message Queue for MQTT supports the standard MQTT protocol by default, so we recommend that you use open source third-party client SDKs. If a client SDK in a desired language is not listed, search for MQTT-compatible SDKs on the Internet.

2. Download the demo project and run the demo to send and subscribe to messages. For the download addresses of demo projects, see #unique\_7.

The current demo library only covers some mainstream languages and will be updated later. If the corresponding development language is not covered, download a Java demo for modification. The demo project only demonstrates basic functions. You must modify all the parameters before using them in the actual online environment.

#### More information

Send messages in the console

In addition to sending messages by using an SDK or API, you can send messages in the console to quickly verify the availability of the topic. The procedure is as follows:

- 1. In the left-side navigation pane, click Message Storage.
- 2. In the Topics list on the Message Storage page, locate the row that contains the created topic and click Send in the Actions column.

Figure 1-10: Send messages

| MQTT ¥                                                                           | Message Storage               | an) Cara                                 | -                 | anness (anness) (a                   | and a second           |     |                          |
|----------------------------------------------------------------------------------|-------------------------------|------------------------------------------|-------------------|--------------------------------------|------------------------|-----|--------------------------|
| Overview<br>Instances                                                            | Message Storage Configuration |                                          |                   |                                      |                        |     |                          |
| Message Storape<br>Groups<br>Connections<br>Statistics<br>Signature Verification | CocketMQ                      |                                          |                   | Message Storage Instance<br>MQ_INST_ | Topics<br>4            |     |                          |
|                                                                                  | Topics                        |                                          |                   |                                      |                        | 谢输入 | Q Create Topic 🞯         |
|                                                                                  | Topic J?                      | Type J1                                  | Permissi<br>on 11 | Remarks                              | Created At J↑          |     | Actions                  |
|                                                                                  | TP_                           | <ul> <li>Normal Messa<br/>ges</li> </ul> | 3                 | ceshi                                | May 28, 2019, 20:48:11 |     | Send Statistics   Delete |

3. In the Send Message dialog box, set the message attributes, enter the message content, and click OK.

The console returns a notification that the message has been sent successfully and the corresponding message ID.

Figure 1-11: Sent successfully

| The message has been sent. The message ID is:0BC1669952012A62DD2D8ED0EB4BCA6B Copy | × |
|------------------------------------------------------------------------------------|---|
| ОК                                                                                 |   |